## How to change your password from a cell phone

- 1. Open any browser and type in <a href="https://myaccount.microsoft.com/">https://myaccount.microsoft.com/</a>
- 2. Enter your username **firstname\_lastname@mrpm.sd42.ca** in the Email or phone field. Please enter your username again followed by the current password.

| 4:35                       | ati LTE 📴 |                                         |
|----------------------------|-----------|-----------------------------------------|
| Hicrosoft                  |           |                                         |
| Sign in                    |           |                                         |
| Email or phone             | -         | Sign in using your district ID          |
| Can't access your account? |           | Studernhümbertit mrgm.sd42.ca           |
|                            |           |                                         |
|                            | Next      | Password<br>Sign in                     |
|                            |           | SD42 IT Systems Appropriate Lise Policy |
| 🔍 Sign-in options          |           | dure in oysenis repropriate one rundy   |
|                            |           |                                         |

3. Scroll down and select "Change Password" from the displayed tiles.

|      | C Password                                                        |
|------|-------------------------------------------------------------------|
| Make | your password stronger, or change it if<br>someone else knows it. |
|      | CHANGE PASSWORD >                                                 |
|      | Organizations                                                     |
| 25 1 |                                                                   |

4. Enter your old password and then enter your new password <u>twice</u> and click on submit and you have successfully changed your password.

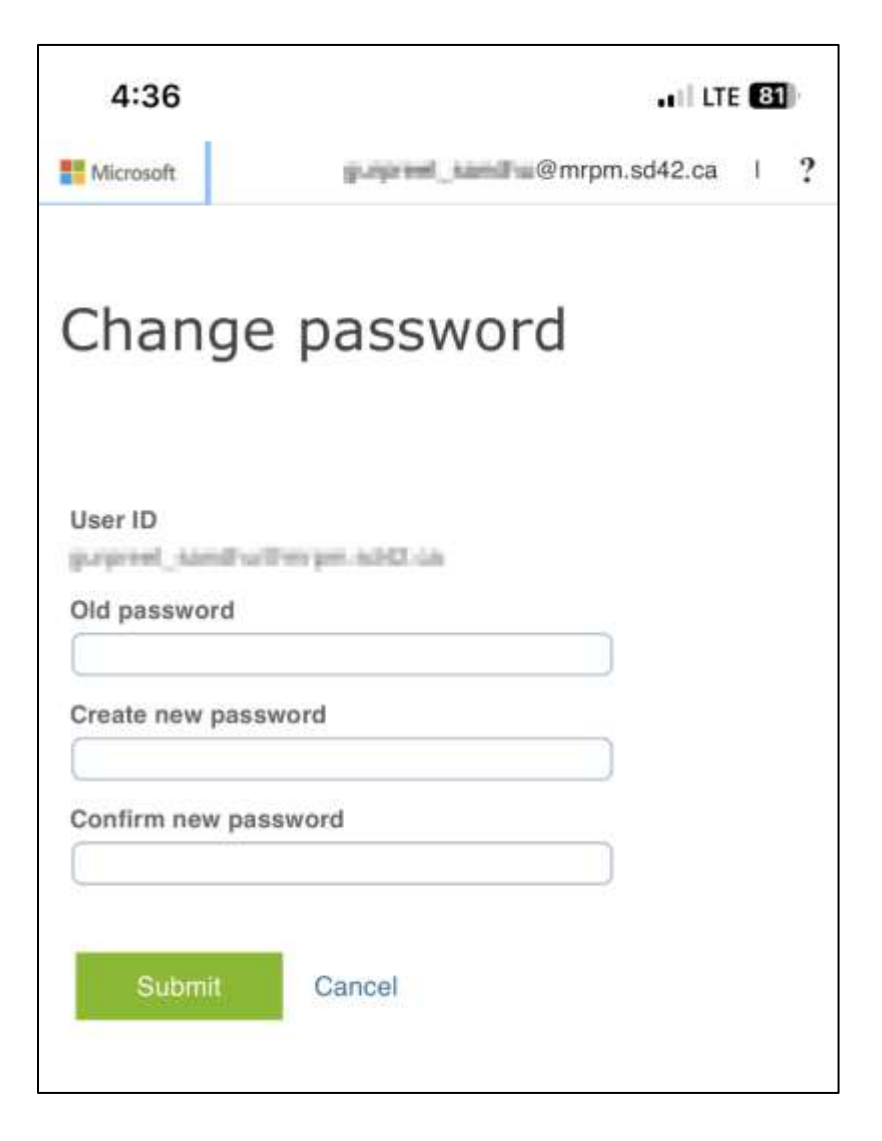